Following developments may be done for upcoming auction of Red Sanders wood by Odisha Forest development Corporation:

1) A new hyperlink called as 'Red Sanders Wood' may be provided to the right of the link e-RaKAM

| 🕐 https://103.120.31.52/pts/AllProj 🗴 🕐 https://103.120.31.52/pts/Show A 🗴 🚱 MSTC E-Commerce 🗙 🖨 Welcome to MSTC e-auction por 🗙 🕇 +                                                                                                    | - 0 ×                |
|----------------------------------------------------------------------------------------------------|----------------------|
| $\leftarrow \rightarrow \mathbf{C}$ (h) insteacommerce.com Q (k) $\bigstar$ )                                                                                                    | F 🗖 🧶 E              |
| 🗥 MSTC Apps 🗥 MSTC PNA 😵 Demo Ecom 😵 Live Ecom 😵 Demo Admin Login 🔇 Live Admin Login 😵 View OTP 🔇 New System Impro 👩 Contact Us   MSTC                                                                                                    |                      |
| About Us Contact Us Security Policy National Portal                                                                                                    | A <sup>+</sup> A A ^ |
| Welcome To MSTC E-Commerce<br>एमएसटीसी ई-कॉमर्स में स्वागत<br>Q Search Auction                                                                                                    | काम<br>नाम           |
| eAuction 🔨 eProcurement 🕤 Software Solutions 🔨 MSTC Metal Mandi(M3) 🔨 Jaivik Kheti 🛀 e-Bक्रेय Auctions Links 🗸 Corporate Site ELV Portal Help 🗸                                                                                                    |                      |
| Scrap & Customs Goods  > Kerala Forest Department  > e- RaKAM    Coal                                                                                                    |                      |
| Induces prinse or gamma constraints    Example constraints      Save the Earth. Recycle your vehicle responsibilities    Channel Recycle your vehicle responsibilities      Data New Market on State of the Earth was an one of the Earth of the Earth of the Ea | Walajabad road       |
| Sale of Red Sanderzip                                                                                                    | Show all X           |
| 🗁 77°F 🔛 🧧 🖓 Search 🔲 💭 🔯 式 📜 🖉 🗭 🖼 🗳 😳 🧛 🔺 🖿                                                                                                    | 15:54<br>19-01-2023  |

2) On clicking the link Red Sanders Wood, user should be navigated to a newly designed login page. The page should have the following structure:

## **Red Sanders Wood Auction**

Images of Forest and red sanders wood

## Important Documents

| Andhra Pradesh |   | + |
|----------------|---|---|
|                |   |   |
| Odisha         | + |   |
|                |   |   |

| Click here to | Login |
|---------------|-------|
| New Registra  | ation |
|               |       |

\*\* On clicking 'Click Here to Login', user should be directed to General Scrap auction login page (<u>https://cma.mstcauction.com/auctionhome/index\_new.jsp</u>)

\*\* Similarly, on clicking New Registration, user should be navigated to the General terms and conditions page for O-type registration: <u>https://cma.mstcauction.com/auctionhome/Layouts/register.html</u>. Subsequent step of registration is same as for general scrap auction bidders.

On clicking the tabs of Odisha or Andhra Pradesh, the page should open in a new tab and all the documents uploaded against the link should be available for download. This should be linked to 'Dynamic Upload' (<u>https://cma.mstcauction.com/auctionhome/mstc/admin/dynamic\_upload\_link.jsp</u>) available in Admin login so that the list of documents can be created dynamically. Similar functionality has already been developed for ELV. Same can be replicated here.

| Buyer's (RVSF) Guide                                       | BULLETIN BOARD                                                | LOGIN           |
|------------------------------------------------------------|---------------------------------------------------------------|-----------------|
| Seller's Guide                                             | MSTC/NRO/CD-XI, IRRIGATION AND FLOOD                          | User Name       |
| Notifications - Ministry of                                | CONTROL DEPARTMENT /1/SECTOR 15, ROHINI,<br>DELHI/22-23/35817 | Username        |
| Finance                                                    |                                                               | Password        |
| Notifications - Ministry of Road<br>Transport and Highways | MSTC/NRO/NITI AAYOG/3/DELHI/22-23/36176                       | Password        |
| Ministry of Steel                                          |                                                               | Buyer Seller    |
| Ministry of Road Transport<br>and Highways                 |                                                               | Submit          |
|                                                            |                                                               | Forgot Password |